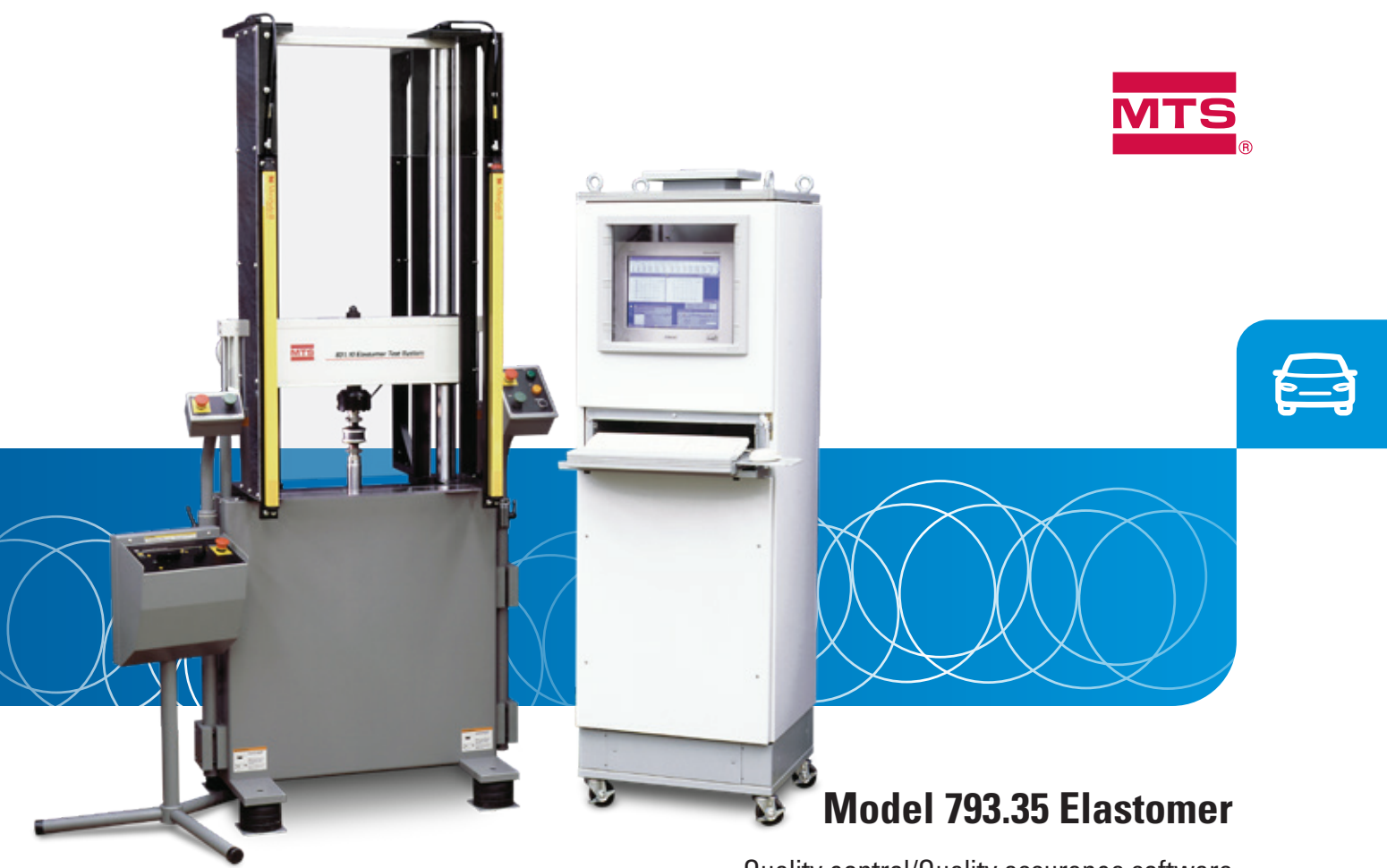

Quality control/Quality assurance software

MTS Model 793.35 Elastomer Quality Control/Assurance software is a member of a family of software applications engineered specifically for elastomer testing applications.

The Model 793.35 package is an extension of Model 793.31 Dynamic Characterization and Model 793.33 Static Deflection applications which are used to determine the basic material properties of the test specimen. Because it is designed for the QC/QA environment, Model 793.35 software has a simplified user interface as well as a pass/fail test criteria determination. With it you can pre-define upper and lower limits for any of the parameters measured by the Dynamic and Static deflection applications. Based on the established pass/fail criteria, the operator will be notified of the test result and instructed to insert a new specimen.

The following example describes a typical test operation in a quality control/audit environment. A flow chart is provided in Figure 1. This example assumes that the frame is equipped with a light curtain installed in front of the load frame, two switches which must be engaged (one with each hand) for operator safety, and that there is a continuous supply of test specimens to be subjected to the same test.

- » The test begins with the operator moving the actuator to mount the specimen to the load frame.
- » The light curtain is disabled.
- » Operator mounts the specimen.
- » The operator controls the actuator to establish contact with the specimen.
- » The light curtain is enabled. From this point, no manual intervention can be made to the test. This is to protect the operator from accidental injury.
- » The operator activates the test by holding down two switches (one with each hand – another safety feature).

At the conclusion of the test, results are checked against pre-defined limits. If the result falls outside any of the limits a message will be sent to the PC monitor and the Remote Workstation Controller. The operator is required to acknowledge this message in order to complete the specimen test. This is achieved by pressing the "Fail Test" acknowledge switch.

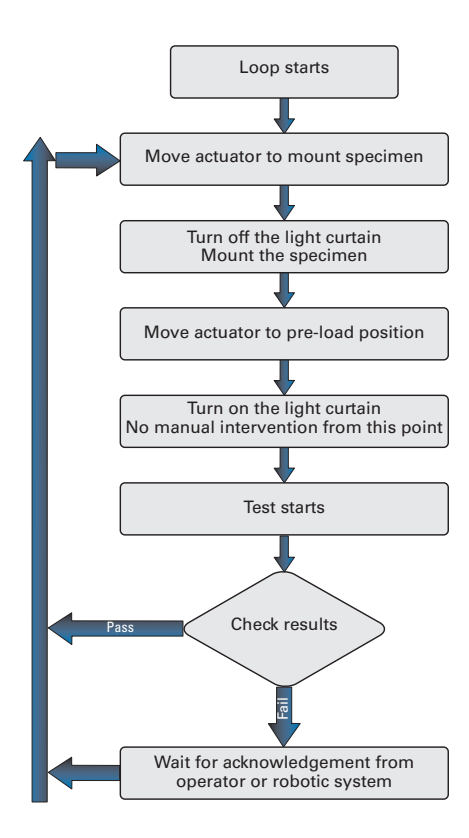

Figure 1. Operation flow chart for QC test

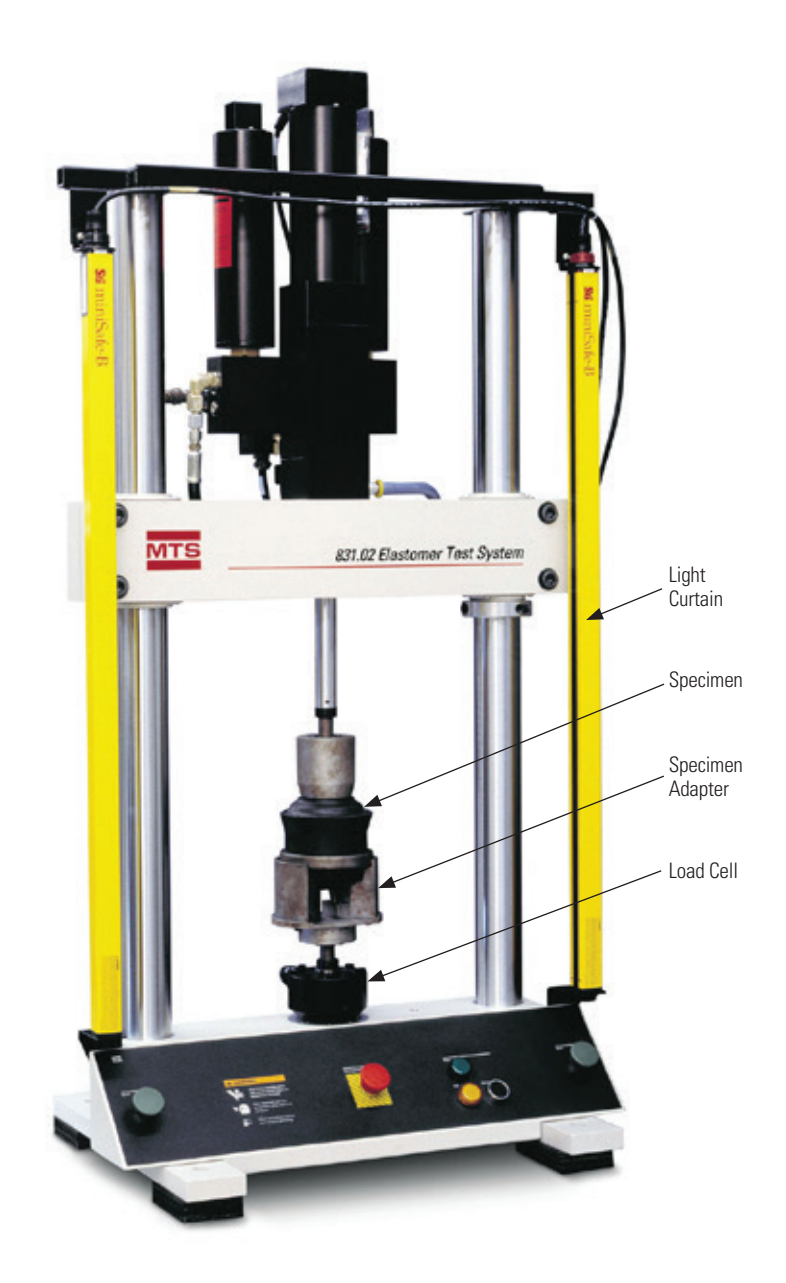

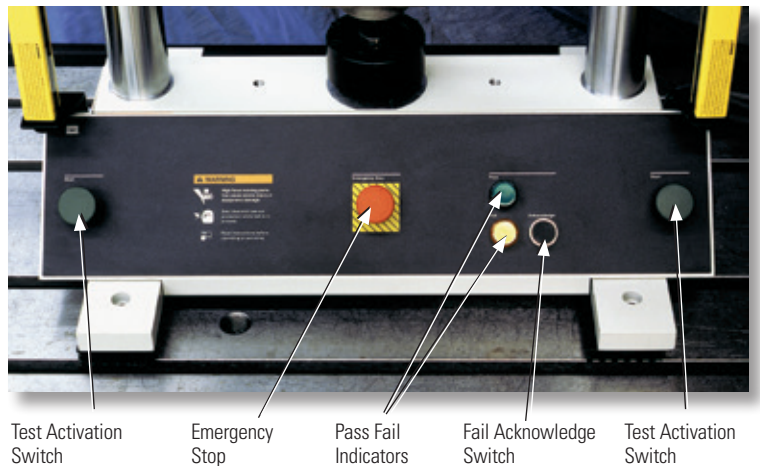

| MPT Procedure Editor                                                                                                    | < TSTIM QC.cfg >         | Test Procedure                           |                        |                                    | _0×               |                                        |                           |
|----------------------------------------------------------------------------------------------------|--------------------------|------------------------------------------|------------------------|------------------------------------|-------------------|----------------------------------------|---------------------------|
|                                                                                                    |                          |                                          |                        |                                    | 0                 |                                        |                           |
|                                                                                                    |                          |                                          |                        |                                    | Intal             |                                        |                           |
| Tupe Na                                                                                                    | me                       | Sta                                      |                        | Interrupt                          |                   |                                        |                           |
| QC Loop                                                                                                    |                          | (Procedure).Start                        |                        |                                    |                   |                                        |                           |
| Procedure / OC Lon                                                                                                    | 0                        |                                          |                        |                                    |                   |                                        |                           |
| Туре                                                                                                    | Name                     | St                                       | art                    | Interrupt                          |                   |                                        |                           |
| Ramp to 30mm                                                                                                    |                          | <group>.Start</group>                    |                        |                                    |                   |                                        |                           |
| Clear Light Curt                                                                                                    | ain                      | Ramp to 30mm.Done                        |                        |                                    |                   |                                        |                           |
| Ramp to -5N                                                                                                    |                          | Clear Light Curtain.Don                  | •                      |                                    |                   |                                        |                           |
| Enable Light Cu                                                                                                    | utain                    | Ramp to -SN.Done                         | MPT Procedure          | Editor < TSIIM QC.cfg :            | > Test Procedure  |                                        |                           |
| Dynamic Test                                                                                                    |                          | Enable Light Curtain D                   | File Edit Group        | Display Tools Window               | / Help            |                                        |                           |
|                                                                                                    |                          | Group is don                             | 🏧 🖻 🖬 🗙                |                                    | 8                 |                                        | 8                         |
|                                                                                                    |                          | 6-2 - 14 - 14 - 14 - 14 - 14 - 14 - 14 - | Dynamic Test           | - Dynamic Characteriza             | ation Parameters  |                                        |                           |
|                                                                                                    |                          | Procedure is done                        | Channels   Control     | Definition Dwell Spec              | imen Analysis De  | stination Digital I/O Conditions Gener | al]                       |
| Ready                                                                                                    |                          |                                          | Channet                | Avial                              |                   |                                        |                           |
|                                                                                                    |                          |                                          | Control   Conditions   | s] File-Display   Charts   Li      | imits   Variables |                                        |                           |
| Fig. 2. MP1 test template                                                                                                    |                          |                                          | Available:             | 1                                  | Inci              | uded:                                  | 11                        |
| This is the test setu                                                                                                    | n using                  |                                          | Phase                  |                                    | - ) K             |                                        | -                         |
| MultiPurposo Tost\A                                                                                                    | p using<br>/aro® coftwar | 2                                        | K"                     |                                    | <                 |                                        | <u>-</u>                  |
| wulli uipose lestw                                                                                                    |                          | J.                                       | C                      |                                    |                   |                                        | -                         |
|                                                                                                    |                          |                                          | Tan Dalta              |                                    | <u> </u>          |                                        |                           |
|                                                                                                    |                          |                                          | Property:              | K*                                 |                   |                                        | <u></u>                   |
|                                                                                                    |                          |                                          | Limit Type:            | Minimum / Maximu                   | m                 |                                        |                           |
|                                                                                                    |                          |                                          | Condition:             | 1 1                                |                   | Apply to All                           |                           |
|                                                                                                    |                          |                                          | Warn                   |                                    |                   | 1.00000au022 (07.0mm)                  |                           |
|                                                                                                    |                          |                                          | E Marine               |                                    |                   | 1.000000+023 [N/min]                   |                           |
| MPT Procedure Editor <                                                                                                    | TSUM QC.cfg > T          | est Procedure                            |                        |                                    |                   | 1.000008402.3 [[Weiming                | <u> </u>                  |
| File Edit Group Display                                                                                                    | Tools Window H           |                                          |                        |                                    |                   | 1000.0 (N/mm)                          | -                         |
|                                                                                                    |                          | <u></u>                                  |                        |                                    | G -               | 1100.0 [N/mm]                          |                           |
| Ture Na                                                                                                    |                          | Start                                    |                        | Internet                           |                   | 1100.0 [[termin]                       |                           |
|                                                                                                    |                          | Procedure>,Start                         |                        | Interopt                           |                   |                                        | Simulation                |
|                                                                                                    |                          |                                          | 1                      |                                    | ini vil           |                                        |                           |
| Type                                                                                                    | lame                     | Stat                                     |                        | Interrupt                          |                   | Fig. 3. Define the lin                 | mits for the test results |
| Ramp to 30mm                                                                                                    |                          | (Group).Start                            |                        |                                    | _                 | <b>TI</b> 1 1 1                        |                           |
| Clear Light Curta                                                                                                    | in                       | Ramp to 30mm.Done                        |                        |                                    | _                 | This is the para                       | ameter window to          |
| Ramp to -5N                                                                                                    |                          | Clear Light Curtain Done                 |                        |                                    |                   | define the resu                        | ilt limits in the         |
| Enable Light Cur                                                                                                    | tair                     | n - nin<br>st - Denamic Character        | ization Parameters     |                                    |                   | Dynamic Chara                          | acterization test.        |
| Dynamic Test                                                                                                    | Channels   Contr         | ol Definition Dwell Spe                  | cinen Analysis Destina | tion   Digital UO   Conditions   C | Beneral           |                                        |                           |
|                                                                                                    |                          | Digital Input Opt                        | ions                   |                                    |                   |                                        |                           |
| Digital Input 1: Acknowledge, H                                                                                                    |                          | ligh                                     |                        |                                    |                   |                                        |                           |
| Digital Input 2                                                                                                    |                          | None                                     | None                   |                                    |                   |                                        |                           |
| and the second second s | Digital Input 3          | None                                     |                        |                                    |                   |                                        |                           |
|                                                                                                    | C Quality of A           | Lucat                                    |                        |                                    |                   |                                        |                           |
|                                                                                                    |                          |                                          |                        |                                    |                   |                                        |                           |
| Ready                                                                                                    |                          |                                          |                        |                                    | Simulation        |                                        |                           |

.

Fig 4. Define the digital input channel for acknowledgement

Operator can use the digital input channel to signal the acknowledgement.

| MPT Proc                                     | redure Editor < 1<br>Group Display | SLIM QC.cfg > 1<br>Tools Window It                                                             | Test Procedure<br>Helo                                                                                                    |            |  |  |
|----------------------------------------------|------------------------------------|------------------------------------------------------------------------------------------------|----------------------------------------------------------------------------------------------------|------------|--|--|
|                                              |                                    | 6 11                                                                                           | 6                                                                                                    | 9          |  |  |
| Procedu                                      | re                                 |                                                                                                |                                                                                                    |            |  |  |
| Type Name                                    |                                    |                                                                                                | Start                                                                                                    | Interupt   |  |  |
| QC Loop                                      |                                    |                                                                                                | (Procedure).Start                                                                                                    |            |  |  |
| Proce                                        | dure / QC Loop                     |                                                                                                |                                                                                                    |            |  |  |
| Туре                                         | Type Name                          |                                                                                                | Start                                                                                                    | Interrupt  |  |  |
| Ramp to 30mm Clear Light Curtain Ramp to -5N |                                    |                                                                                                | <group>.Start</group>                                                                                                    |            |  |  |
|                                              |                                    |                                                                                                | Ramp to 30mm.Done                                                                                                    |            |  |  |
|                                              |                                    |                                                                                                | Clear Light Curtain.Done                                                                                                    |            |  |  |
| Enable Light Cutair                          |                                    | Dup apple T                                                                                    | In country of the second second secon |            |  |  |
| 2                                            | Dynamic Test                       | Channels Control Definition Dwell Specimen Analysis Destination Digital I/O Conditions General |                                                                                                    |            |  |  |
| 1                                            |                                    | -                                                                                              | Digital Output Actions                                                                                                    | 18         |  |  |
| -                                            |                                    | Digital Output 1:                                                                              | Pass, High                                                                                                    |            |  |  |
| Digital Output 2                             |                                    |                                                                                                | Pass, Low                                                                                                    | -          |  |  |
| _                                            | _                                  | Digital Output 3:                                                                              | None                                                                                                    | <b>_</b>   |  |  |
|                                              |                                    | Digital Output 4:                                                                              | None                                                                                                    |            |  |  |
|                                              |                                    |                                                                                                |                                                                                                    |            |  |  |
| Ready                                        |                                    |                                                                                                |                                                                                                    | Simulation |  |  |

## Fig 5. Define the digital outputs for communicating the test results to the external digital devices.

Operator can use the digital output channels to pass the test results to the external digital devices.

## QC Part file format

Part file description User comments

| Control Channel | 1 (                | Channel 1<br>1 |        |          |        |
|-----------------|--------------------|----------------|--------|----------|--------|
| Part ID         | Time               | K*             | Status | Phase    | Status |
| Part ID-1       | 7/18/2001 10:07:45 | 1518.408       | 3      | 7.95E-08 | 1      |
| Part ID-2       | 7/18/2001 10:07:55 | 1518.408       | 3      | -4.5E-08 | 3      |
| Part ID-3       | 7/18/2001 10:08:06 | 1518.408       | 3      | -2.3E-08 | 3      |
| Part ID-4       | 7/18/2001 10:08:16 | 1518.408       | 3      | 3.45E-08 | 1      |
|                 |                    | •••            | •••    | •••      | •••    |
|                 |                    |                |        | •••      | •••    |
| •••             | •••                | •••            | •••    | •••      |        |
| Part ID-1000    | 7/18/2001 10:58:16 | 1518.408       | 3      | 3.45E-08 | 1      |

Status code: 1 Pass

2 Warn

3 Fail

test result to be checked and pass/fail status. You can select the file format using Microsoft Excel tab delimited format, or using serial port (COM1 or COM2) to spool the result to an external data logger.

QC part file contains the date/time stamp,

## For More Information

Contact your local MTS field sales engineer for more information on MTS Elastomer QC software and the MTS Elastomer QC test system. You may also contact the company directly, or send e-mail to: info@mts.com. You are invited to visit our web site at www.mts.com.

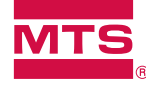

MTS Systems Corporation 14000 Technology Drive Eden Prairie, MN 55344-2290 USA Telephone: 1.952.937.4000 Toll Free: 1.800.328.2255 E-mail: info@mts.com www.mts.com ISO 9001 Certified QMS

Specifications subject to change without notice.

MTS and TestWare are registered trademarks of MTS Systems Corporation. These trademarks may be protected in other countries. RTM No. 211177.

Excel and Microsoft are trademarks of Microsoft Corporation.

© 2024 MTS Systems Corporation 100-065-458b Elastomer793.35 • Printed in U.S.A. • 01/24